# 🕸 ESSENT®

#### **ESSENT USER TIP SHEET**

### ICE Mortgage Technology's Encompass Partner Connect® (EPC)

#### **Ordering Delegated MI**

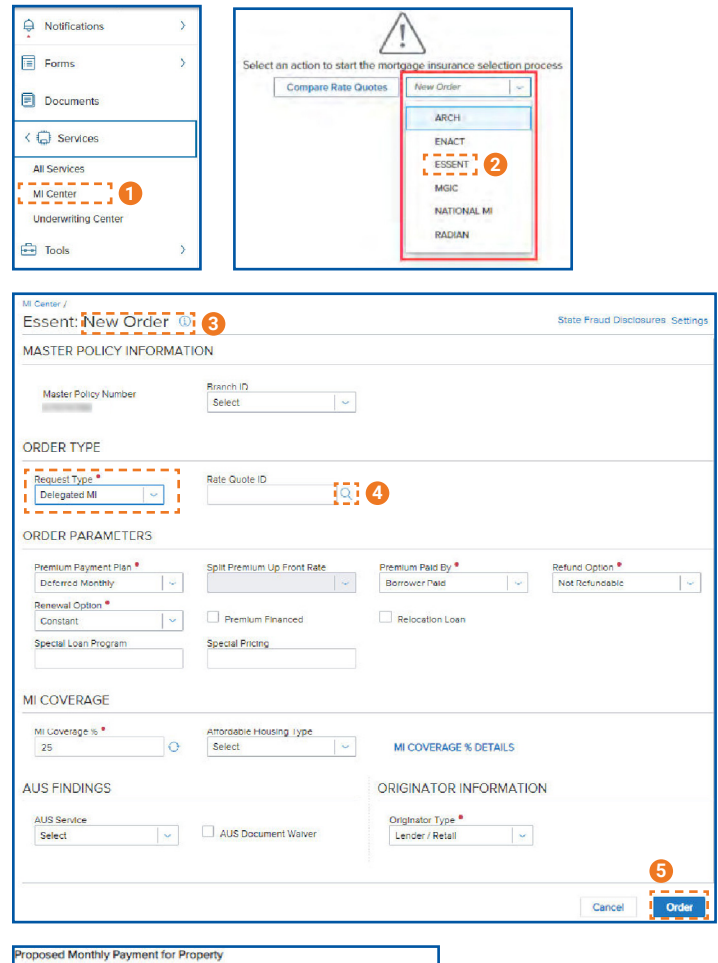

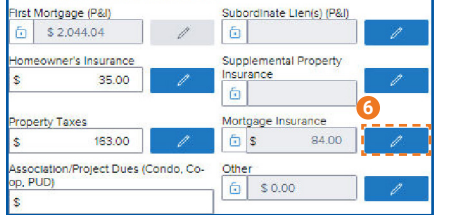

- 1. In the menu, select **Services** and then **MI Center**.
- 2. To order Delegated MI from Essent, Choose **Essent** from the drop-down list on the MI Center screen.
- 3. Essent New Order Screen
  - Choose Delegated MI
  - Order Parameters are defaulted to Deferred Monthly, Borrower Paid, Not Refundable, Constant Renewal
  - MI Coverage % is defaulted to the GSE standard coverage for the loan data
  - AUS Findings will be pre-populated if already run through AUS
  - Originator Information is required
- To associate a quote to an order, click on the magnifying glass icon. The Search Rate Quote ID screen (see 7 below) will open.
- 5. **Order** button will be available when all required fields are populated.
- To view the Mortgage Insurance Premium in the Proposed Monthly Payment for Property section, click the pencil icon and click **OK**. The fees will now be included on the relevant Encompass forms.
- 7. Search for a quote to link to the order.
- 8. Click the arrow to the left of the Quote ID to view quote detail.
- 9. Choose a quote by clicking on the radio button on the left of the Quote ID, then click **Select**.

|               |                     |            |                        |                 | INITIAL PREMIUM | AT CLOSING |          | FIRST RENEWAL |        |            |
|---------------|---------------------|------------|------------------------|-----------------|-----------------|------------|----------|---------------|--------|------------|
| RATE QUOTE ID | PRODUCT DESCRIPTION | QUOTE TYPE | QUOTE DATE/TIME        | EXPIRATION DATE | PERCENT %       | AMOUNT     | DURATION | PERCENT %     | AMOUNT | DURATION   |
|               | BPMI Monthly        | Rate Quote | 02/08/2024, 8:44:05 AM | 05/08/2024      | 0.000000%       | \$0.00     | 0 Months | -0.5602-0-    | 10823  | 120 Months |
| , energy      | BPMI Monthly        | Rate Quote | 02/08/2024, 8:43:32 AM | 05/08/2024      | 0.000000%       | \$0.00     | 0 Months | 100000        | CHECK  | 120 Months |
| #11           |                     |            |                        |                 |                 |            |          |               |        |            |
| 8             |                     |            |                        |                 |                 |            |          |               |        |            |
|               |                     |            |                        |                 |                 |            |          |               |        |            |
|               |                     |            |                        |                 |                 |            |          |               |        |            |

Encompass Partner Connect® is a registered trademark of ICE Mortgage Technology.

#### Mortgage Insurance provided by Essent Guaranty, Inc.

© 2024 Essent Guaranty, Inc., All rights reserved. | Two Radnor Corporate Center, 100 Matsonford Road, Radnor, PA 19087 | essent.us EGI-6200.096 (04/24)

## 🕸 ESSENT®

### ESSENT USER TIP SHEET ICE Mortgage Technology's Encompass Partner Connect® (EPC)

| r≉ <b>=12</b>                             |             |                |              |                   |               |                 |                   | 1            | RESUBM  | T ORDER CHI | ECK STATU | 6   |
|-------------------------------------------|-------------|----------------|--------------|-------------------|---------------|-----------------|-------------------|--------------|---------|-------------|-----------|-----|
| VERVIEW DOCUMENTS REC                     | WED (N DOCI | JMENT LIPLOADS | 101          |                   | (             | 13              |                   |              |         | 🌼 I         | ESSE      | IN  |
| Order Status: App                         | roved       |                |              | ACTI              | VE ORDER      | Imported        | Rates             |              |         |             |           |     |
| Type                                      | Provider    |                | Ord          | or Date           |               |                 |                   | Porcent %    | Amount  | Durati      | ion       |     |
| Delegated                                 | Essent      |                | 02/          | 4/2024 11:44 AM   |               |                 |                   |              |         |             |           |     |
| -                                         |             |                |              |                   |               | Initial Premium | at Closing        | 0.000000%    | \$0.00  | O Mon       | itte      |     |
| Premium Payment Plan<br>Records: Manthly  | Premiun     | 1 at Closing   | Pac          | By                |               |                 |                   |              |         |             |           |     |
|                                           |             |                |              |                   |               | First Renewal   |                   | 1910-0-      | 3940    | 120 M       | onins     |     |
| Rerund Option                             | Renewa      | option         | Pto          | fuct Description  |               | Second Denow    | at                |              | -       | 240 M       | ionites.  |     |
| Not Refundable                            | Constar     | et.            | Bor          | ower Paid Monthly |               |                 |                   |              | all the |             |           |     |
| Certificate Expiration Date               | Premium     | Financed       |              |                   |               | Rates imported  | on                |              |         |             |           |     |
| 06/14/2024                                | No          |                |              |                   |               | 02/14/2024 😣    | 11:44 AM by Flora | Tuttle       |         |             |           |     |
| ites                                      |             |                |              |                   |               |                 |                   |              |         |             |           |     |
|                                           |             | INTIAL PREMU   | A AT CLOSING |                   | FIRST RENEWAL |                 |                   | SECOND RENEW | 4       |             |           |     |
| PRODUCT                                   |             | PERCENT IS     | AMOUNT       | DURATION          | PERCENT %     | AMOUNT          | DURATION          | PERCENT %    | AMOUNT  | DURATION    |           |     |
| <ul> <li>Borrower Paid Monthly</li> </ul> |             | 0.000000%      | \$0.00       |                   | 2400          | 8-61            | 120 Months        | 1.000        | >429    | 240 Months  | 0         | POR |
| isent Messages                            |             |                |              |                   |               |                 |                   |              |         |             |           |     |
| 0477                                      | MERIAGE     |                |              |                   |               |                 |                   |              |         |             |           |     |
|                                           |             |                |              |                   |               |                 |                   |              |         |             |           |     |

| ASTER POLICY INFORMATION                                                                                                    | N                                                                                                    |                                                          |                                                                                  |                                   |                                               |                                |
|----------------------------------------------------------------------------------------------------|----------------------------------------------------------------------------------------------------|----------------------------------------------------------|----------------------------------------------------------------------------------|-----------------------------------|-----------------------------------------------|--------------------------------|
| Master Policy Number                                                                                                    | Brench ID                                                                                                    |                                                          |                                                                                  |                                   |                                               |                                |
| ORDER TYPE                                                                                                    |                                                                                                    |                                                          |                                                                                  |                                   |                                               |                                |
| Request Type 15                                                                                                    | Rate Quote I                                                                                                    | D                                                        | M Certificate #                                                                  |                                   | Order Status<br>Approved                      |                                |
| RATES 16                                                                                                    |                                                                                                    |                                                          |                                                                                  | R                                 | stee Imported on 2/14/202                     | 4, 11:44:55 AM by Flore Tuttle |
| Initial Premium at Closing<br>Percent IS Amount<br>0.000000% \$0.00                                                                                                    | Duration<br>O Months                                                                                                    | First Renewal<br>Percent %                               | Amount Durati                                                                    | on Percent %                      | Amount                                        | Duration<br>240 Months         |
|                                                                                                    |                                                                                                    |                                                          |                                                                                  |                                   |                                               |                                |
| STATUS DESCRIPTION                                                                                                    |                                                                                                    |                                                          |                                                                                  |                                   |                                               | Show All Message               |
| DRDER STATUS STATUS DESCRIPTION Approved Thank DRDER PARAMETERS                                                                                                    | is for doing business with Ess                                                                                                    | art                                                      |                                                                                  |                                   |                                               | Show All Messep                |
| DRDER STATUS STATUS DESCRIPTION Approved. Trank DRDER PARAMETERS Premum Payment Plan *                                                                                                    | is for doing business with Ess<br>Split Prieman                                                                                                    | ent<br>n Up Front Rate                                   | Premum Paid By                                                                   |                                   | Refund Option *                               | Show All Message               |
| DRDER STATUS STATUS DESCRIPTION Approved Thank DRDER PARAMETERS Premum Payments Fails * Determed Monthly                                                                                                    | is for doing business with Ess<br>Split Premium                                                                                                    | end<br>T Up Front Rate                                   | Premium Paid By<br>Borrower Paid                                                 | •                                 | Refund Option *<br>Not Refundable             | Drow All Message               |
| STATUS     STATUS     STATUS     DESCRIPTION     Approved Thank     ORDER PARAMETERS     Premum Payment Plan*     Defense Monitor     Econtaint                                                                                                    | is for song business with Ees<br>Spit Premum                                                                                                    | ent<br>Up From Rate<br>Phanced                           | Premum Pad By<br>Bonover Ped<br>Relocator La                                     | •<br>  Y                          | Refund Option *<br>Not Refundable             | Show All Message               |
| SAULTUS     SAULTUS     S     | ss for doing business with See                                                                                                    | and<br>I Up Front Rate<br>Promoved<br>19                 | Premum Pad By<br>Bonover Pad<br>Resocron La                                      | •<br>•                            | Refund Option *<br>Not Refundable             | Show Al Message                |
| ADDRESTATUS STANS Stans Stans | sa for dong business war Ees<br>Spit Hernum<br>v Greenal Pron<br>Special Pron                                                                                                    | ant<br>- Up Prost Rasa<br>- Prinanced<br>- 9             | Pramum Pad By<br>Bonover Red                                                     | •<br>v                            | Refund Option <sup>a</sup><br>Not Refunde ble | Show Al Message                |
| Approx 11/2     Approx 11/2     Approx 11     | Is for doing business with Ess<br>Split Premum<br>Secol Promum<br>Secol Prom                                                                                                    | ant .<br>ILID From Rasa                                  | Premum Pacific<br>Bonower Ped<br>Reposition La                                   | e<br>e                            | Refund Option *<br>Not Refunde bie            | Show Al Message                |
| SADER STATUS     SATURA     OSCIONTON     OSCIONTON     OSCIONTON     OSCIONTON     Approver.There     Saturate Datases     Content     Content     Saturate Datases     Content     Content          | sa for dong business with Eas<br>Split Premum<br>Special Price<br>Special Price<br>Special Price<br>Special Price                                                                                                    | art<br>n Up Fron Kana<br>- Franced<br>19<br>nutring Type | Pramuti Pac by<br>Boroue Pact                                                    | et versees verses                 | Refund Option *<br>Not Refundable             | Show Al Message                |
| Approve Trans     Bescention     Approve Trans     Debues Monty     Debues Monty     Environ     Debues Monty     Environ     Approve     Second Data     Coverage     Second Data     Debues     Support     Second Data     Second Data     | Sat Pransi<br>Sat Pransi<br>Sat Pransi<br>Sata Pransi<br>Sata Pransi<br>Sata Pransi<br>Sata Pransi                                                                                                    | and<br>n Up From Kase<br>Presnoed<br>g<br>souting Type   | Paman Res By     Bonear Per     Anoceno Li     ORIGINATO/                        | en VERAGE NOETALS<br>RINFORMATION | Refund Option *<br>Not Refunde ble            | Show Al Message                |
| Approved These     Second Tops     Approved These     Decemposed These     Decemposed These     Approved These     Decemposed These     Approved Tops     Approved Tops     Constant     Second Loan Program     COVERADE     M CovERADE     Second Loan Program     Second Loan Program     Seco     | Spit Planta with East<br>Spit Planta<br>Spit Planta<br>Spit Pla | are<br>tup Poor Rase<br>Pranced<br>9<br>susang Type      | Pramum Pigg By     Pramum Pigg By     Processon La     ORGINATION     ORGINATION | WERKER NETALS                     | Raturd Option *<br>Not Refundable             | Shew Ari Massage               |

- 10. The **Order Summary** Screen displays information on the selected order.
- 11. To resubmit a Delegated order, click **Resubmit Order**. The Edit Order screen (see below) will open.
- 12. Click the **Documents Received** tab to view the MI Commitment.
- 13. All imported rates will be displayed here.
- 14. Edit Order screen will allow for resubmission of orders.
- 15. Request Type defaults to Delegated MI.
- 16. **Rates** for the active order are displayed here.
- 17. **Resubmit** button will be available when all required fields are populated.

(iii) essentconnect

Need Help? Contact our EssentConnect team at: 833.ESNT4MI (833.376.8464) | essentconnectsupport@essent.us

Encompass Partner Connect® is a registered trademark of ICE Mortgage Technology.

Mortgage Insurance provided by Essent Guaranty, Inc.

© 2024 Essent Guaranty, Inc., All rights reserved. | Two Radnor Corporate Center, 100 Matsonford Road, Radnor, PA 19087 | essent.us EGI-6200.096 (04/24)